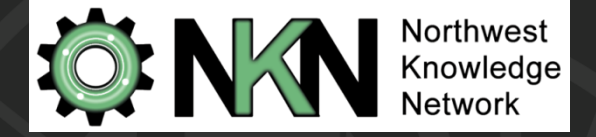

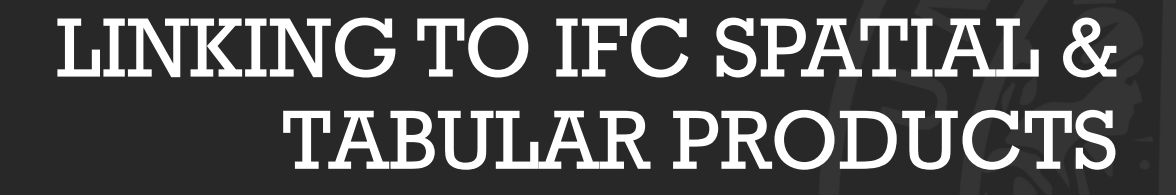

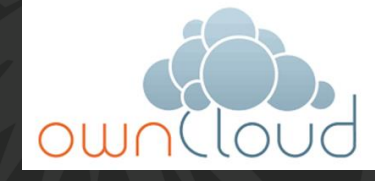

#### OWNCLOUD & ESRI PORTAL DEMONSTRATION

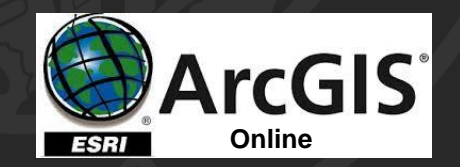

University of Idaho Intermountain Forestry Cooperative

2016 ANNUAL MEETING MARK KIMSEY

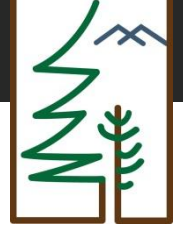

#### **ACCESS ARCHITECTURE**

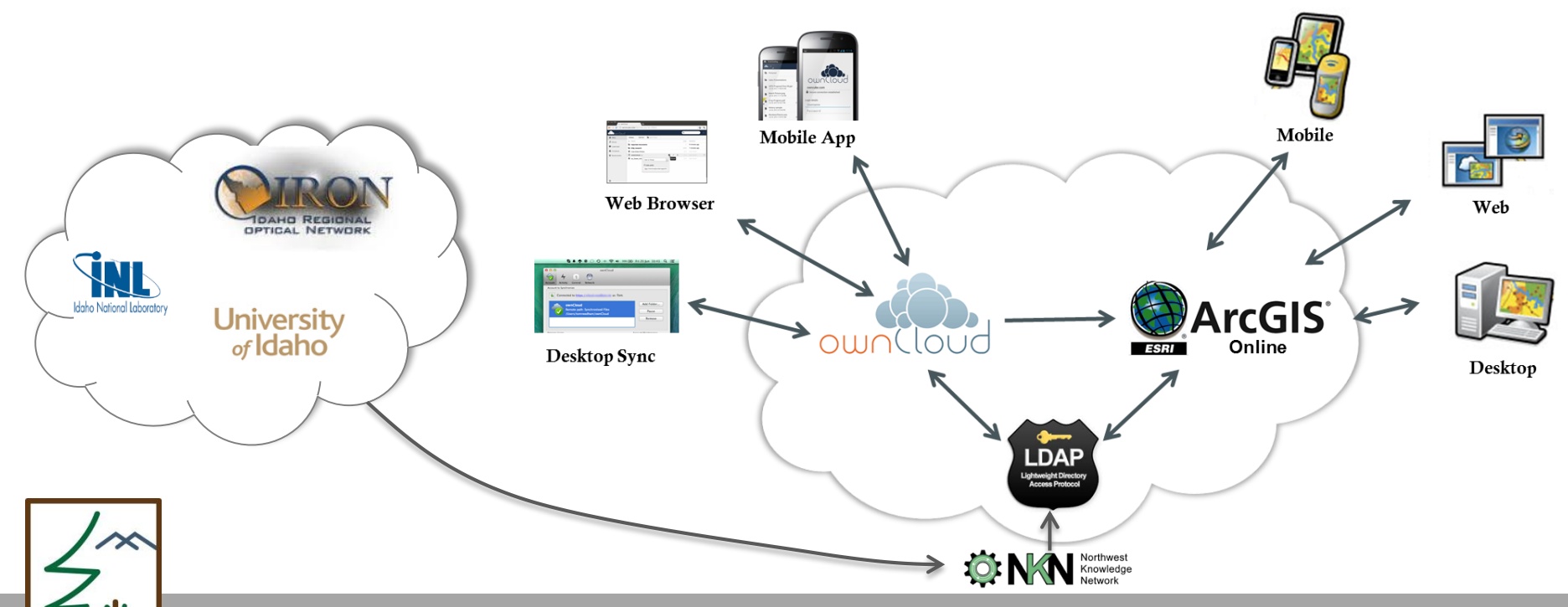

## **ACCESSING OWNCLOUD**

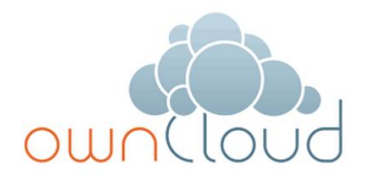

- Think of ownCloud as your IFC Dropbox account
  - The go to place for downloading IFC raster/vector/tabular data for use in your organization's GIS/Analytics workshops
  - Access:
    - Web Application <u>https://www.northwestknowledge.net/cloud/</u>
    - Desktop Client (preferred) <u>https://owncloud.com/download/#desktop-clients</u>
    - Mobile App (iOS, Android) <u>https://owncloud.com/products/mobileapps/</u>

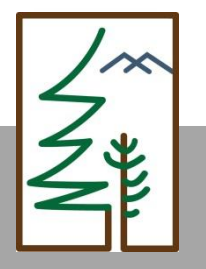

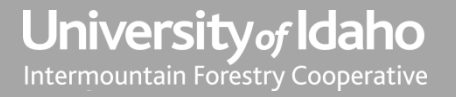

## **OWNCLOUD – ONLINE**

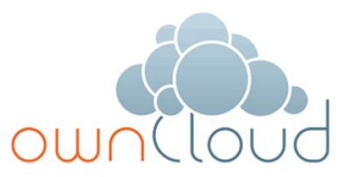

- Web Application <u>https://www.northwestknowledge.net/cloud/</u>
  - Contact your organization's IFC representative for credentials

| Organization                            | Representative   |
|-----------------------------------------|------------------|
| Bennett Lumber Products                 | Halli Hemingway  |
| Bureau of Land Management               | George McFadden  |
| Hancock Forest Management               | Jim Vander Ploeg |
| Idaho Dept. of Lands                    | Jim Elbin        |
| Inland Empire Paper Company             | Patrick Whalen   |
| Molpus Woodlands Group                  | Chad McElvany    |
| Stimson Lumber                          | Don Patterson    |
| Potlatch Corporation                    | Abbie Acuff      |
| United States Forest Service – Region 1 | Andre Snyder     |
| United States Forest Service – Region 6 | Robyn Darbyshire |
| Washington Dept. of Natural Resources   | Scott McLeod     |

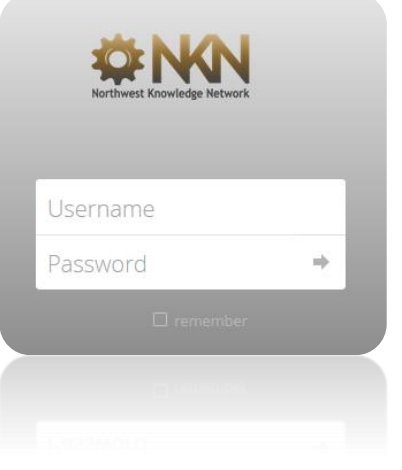

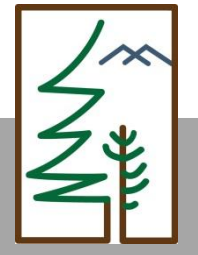

# **OWNCLOUD – DESKTOP**

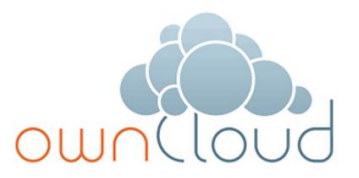

- Desktop Client Preferred connection method for integrating IFC data into your data management systems
  - Download client at: <a href="https://owncloud.com/download/#desktop-clients">https://owncloud.com/download/#desktop-clients</a>
  - Server URL <u>https://www.northwestknowledge.net/cloud</u>
  - Credentials Individual/organization ownCloud username/password
- Syncs ownCloud with your data storage network
  - Physically downloads files to your network

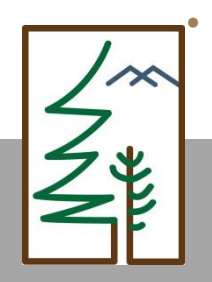

Retains dynamic link with ownCloud allowing layer updates without you needing to physically delete and upload data revisions

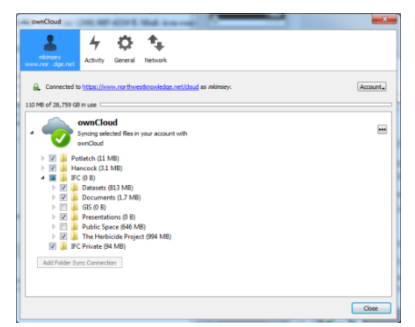

## **OWNCLOUD – MOBILE**

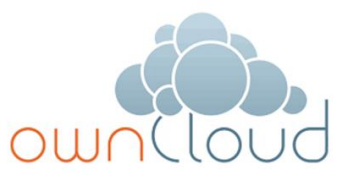

- Mobile App Download through Google Play or Apple App Store (\$0.99)
  - <u>https://play.google.com/store/apps/details?id=com.owncloud.android</u>
  - https://itunes.apple.com/us/app/owncloud/id543672169?ls=1&mt=8
  - No Windows Phone app to date
- Server URL <u>https://www.northwestknowledge.net/cloud</u>
- Username/Password Contact your IFC representative
  - Best used for accessing text documents/presentations/videos

| <b>74</b> 👞 🔋 👔 18:42        |  |
|------------------------------|--|
| ownCloud                     |  |
| ownCloud Server Url          |  |
| http:// Server Url           |  |
| ex: http://a.b.c.d/owncloud/ |  |
| enable SSL                   |  |
| User name                    |  |
| Username                     |  |
| Password                     |  |
| Password                     |  |
| Log in Cancel                |  |

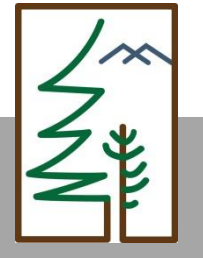

#### **OWNCLOUD – SUMMARY**

- Provides access to IFC databases, reports, presentations, videos
- IFC organizations and collaborators are assigned private • network storage for add-on project data and reports
- Dynamically links base GIS products with your file management network

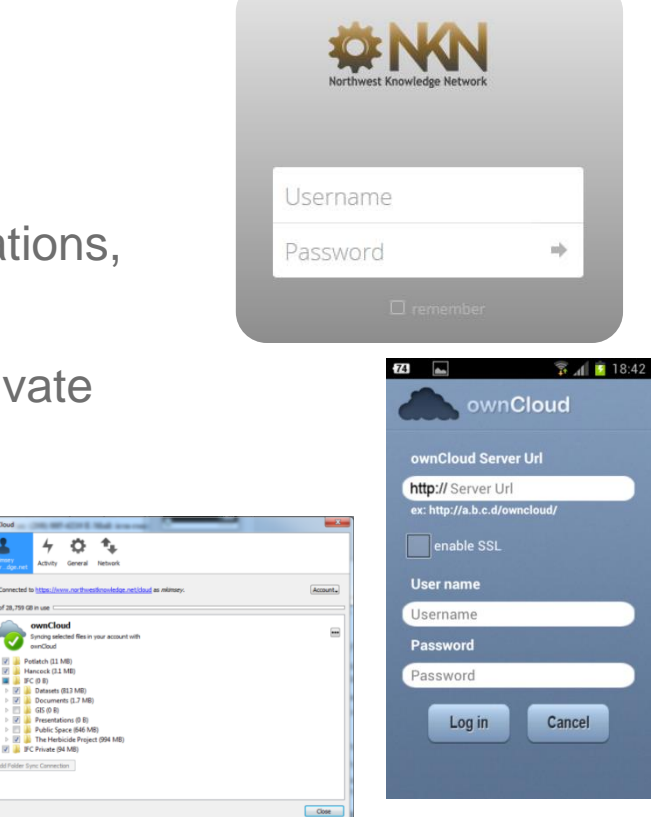

University of Idaho Intermountain Forestry Cooperative

🛛 📮 Petlatch (11 MR) Hancock (3.1 MI)

GIS (0 R)

4 🔳 🔒 IFC (0 8)

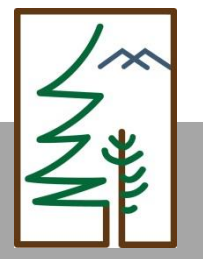

## **ARCGIS – CATALOG**

- Dynamically link ArcGIS to base IFC geospatial products in ownCloud
  - Within ArcCatalog or your ArcGIS file management system:
    - Under Folder Connections, click on Connect to Folder
    - Navigate to the ownCloud root directory you assigned when installing the Desktop Client in your file management network
    - Select and Click OK, it should now appear in your Catalog Tree

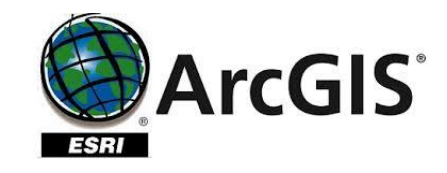

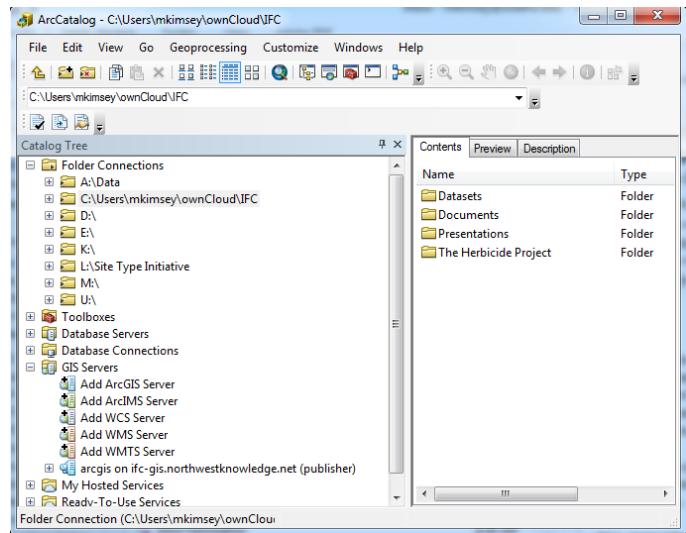

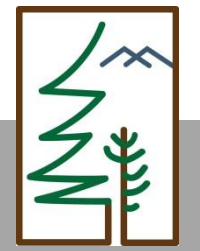

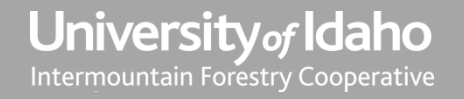

#### **ARCGIS – SERVER**

- Dynamically link to IFC published (value-added)
  products through ArcGIS Server in ArcCatalog
  - ArcCatalog
    - Under GIS Servers, click on Add ArcGIS Server
    - Server URL <u>https://ifc-gis.northwestknowledge.net/arcgis</u>
    - Enter individual or organization's ownCloud username/password
  - Provides access to image services designed to be used in a mobile/online format, not in ArcGIS Desktop

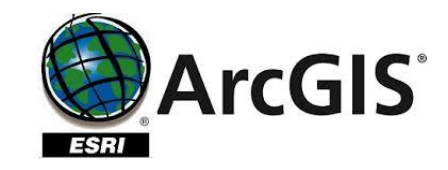

| ArcGIS Server Administrator Connection Properties |                                                                                                    |
|---------------------------------------------------|----------------------------------------------------------------------------------------------------|
| General                                           |                                                                                                    |
| Server URL:                                       | https://ifc-gis.northwestknowledge.net/arcgis/admin<br>ArcGIS Server: http://gisserver.domain.com:6080/arcgis |
| Server Type:                                      | ArcGIS Server 🔹                                                                                               |
| Staging Folder:                                   | C: \Users \mkimsey \AppData \Local \Temp \arc41B7\St                                                          |
|                                                   | ✓ Use ArcGIS Desktop's staging folder                                                                         |
| Authentication                                    |                                                                                                    |
| User Name:                                        | mkimsey                                                                                                    |
| Password:                                         | •••••                                                                                                    |
|                                                   | Save Username/Password                                                                                        |
| About ArcGIS Server connections                   |                                                                                                    |
|                                                   | OK Cancel Apply                                                                                               |

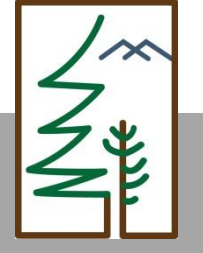

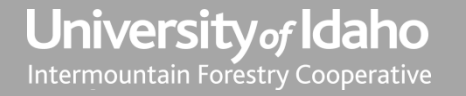

#### **ARCGIS – ONLINE SERVER MANAGER**

- Link to IFC published (value-added) products through ArcGIS Server Online
  - Online <u>https://ifc-</u> gis.northwestknowledge.net/arcgis/manager/
    - Must be an invited member to access files
    - Must have an organizational ArcGIS online account
    - Enter individual or organization's AGOL username/password
    - To work with IFC data, you will then be prompted to enter your ownCloud credentials

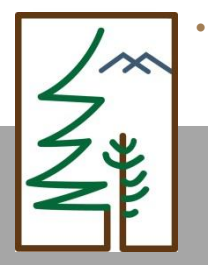

Alternatively, we can host end-users through the UI if your organization does not have an ESRI AGOL account

| ArcGI                        | S Server Manager        |
|------------------------------|-------------------------|
| Enter your Arco<br>password: | 3IS Server username and |
| Username:                    |                         |
| Password:                    | Login                   |

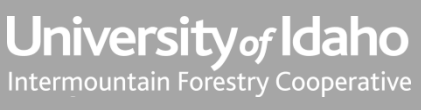

# **ARCGIS – ONLINE**

- Link to IFC published (value-added) products through ArcGIS Online
  - Each IFC member has been invited to join the IFC AGOL group
  - To access: login at <u>https://www.arcgis.com/home/</u> using your organization's credentials
  - Go to Groups and select Intermountain Forestry Cooperative
    - To work with IFC data, you may be prompted to enter your NKN credentials used to access ownCloud

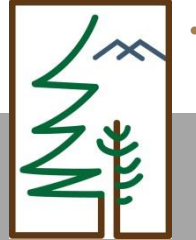

Alternatively, we can host end-users through the UI if your organization does not have an ESRI AGOL account

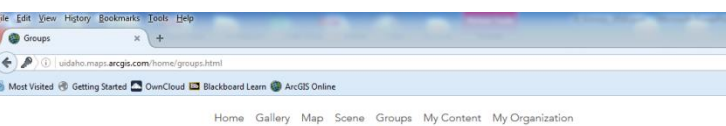

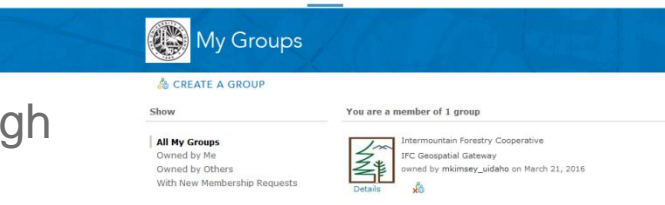

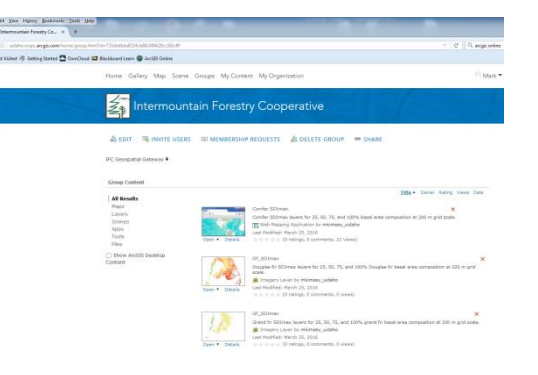

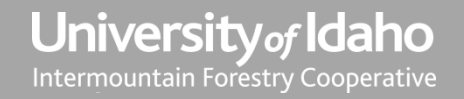

## **PRODUCT DEMONSTRATION**

- 1. Accessing ownCloud: https://www.northwestknowledge.net/cloud/
- 2. Linking to ownCloud in ArcCatalog
- 3. Adding a GIS Server
- 4. ArcGIS Online: https://www.arcgis.com/home/

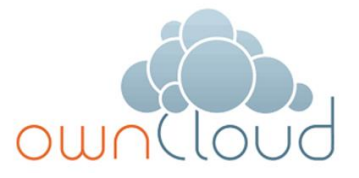

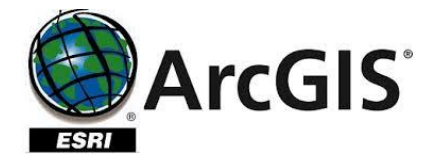

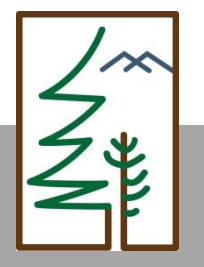

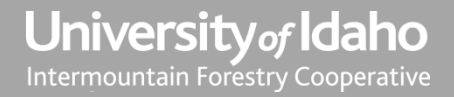

# EQUATIONS FOR USING SDI<sub>MAX</sub> GRIDS

- 1. Douglas-fir
  - TPA = (SDImax at 10" × 0.8)/((Desired QMD / 10)^1.31)
- 2. Ponderosa pine
  - TPA = (SDImax at 10" × 0.8)/((Desired QMD / 10)<sup>^1.42</sup>)
- 3. Western larch
  - TPA= (SDImax at 10" × 0.8)/((Desired QMD / 10)<sup>^1.30</sup>)
- 4. Grand fir
  - TPA = (SDImax at 10" × 0.8)/((Desired QMD / 10)^1.33)

Example:

- 1. Define stand metrics:
  - Stand composition: 75% of basal area in DF
  - Desired future stand QMD: 16 inches
  - SDImax from DF\_10\_75: 450 TPA
- 2. Solve for TPA:
  - TPA = (450 x 0.8)/((16 / 10)^1.31)
  - TPA = 195
- 3. Solve for spacing guidelines:
  - Spacing = sqrt(43560/195)
  - Spacing = 15 feet

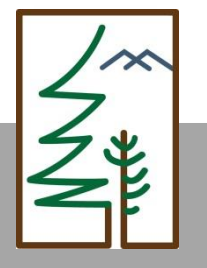